## **Utiliser STRIPDESIGN**

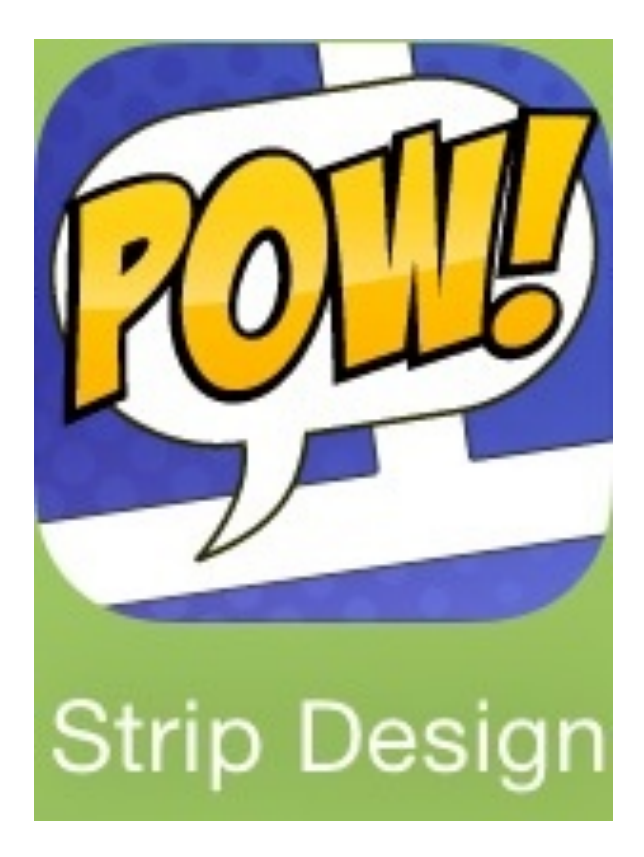

Stripdesign est une application de création de Bandes Dessinées, mais elle peut aussi être utilisée pour réaliser des mises en page avec des cadres bloqués pour les textes et les images.

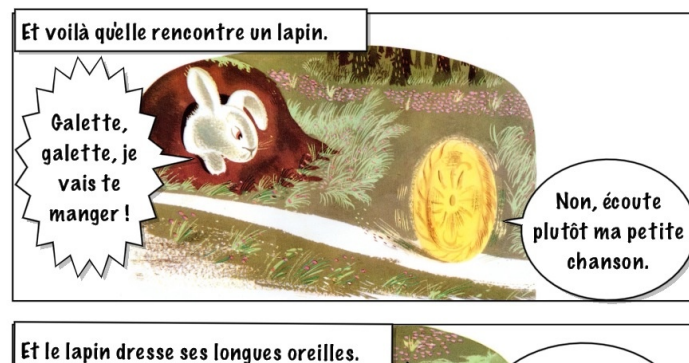

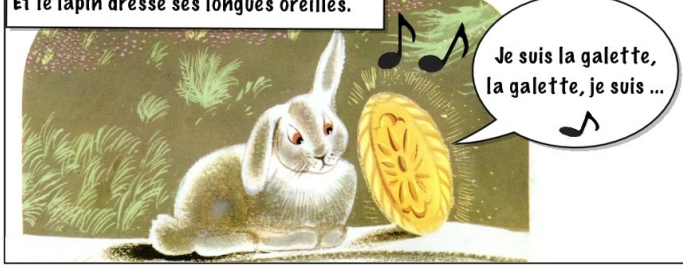

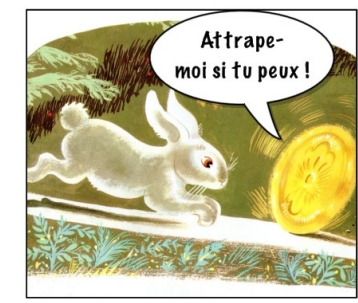

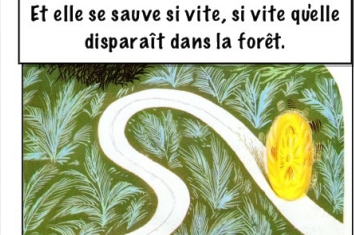

Elle roule, elle roule dans le sentier..

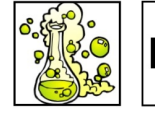

Le coin des scientifiques

#### "Comment mettre un mouchoir dans l'eau et le ressortir sec?" par Kilian

II faut:

-un verre. -un mouchoir. -un grand bac rempli d'eau.

Prenez le verre et mettez le mouchoir dans le verre. Prenez le verre à l'envers et faites en sorte que le mouchoir ne tombe pas. Mettez le verre au fond du bac rempli d'eau. Tenez le verre bien droit pour que l'eau ne rentre pas dedans. Ressortir le verre toujours en le tenant bien droit. Et vous avez un mouchoir sec. L'expérience est terminée cela marche avec du papier.

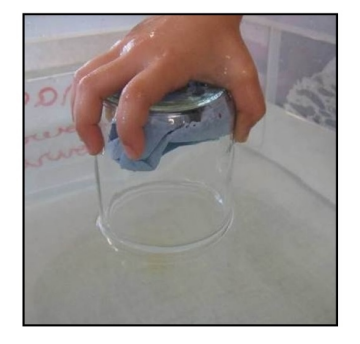

Le saviez-vous?

Le mouchoir n'est pas mouillé car l'espace qui reste dans le verre est rempli d'air. Comme l'air prend la place, l'eau ne peut pas entrer.

## Comment créer des modèles avec des cadres bloqués?

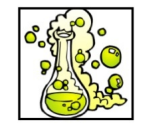

#### Le coin des scientifiques

"Comment mettre un mouchoir dans l'eau et le ressortir sec?" par Kilian

II faut:

-un verre. -un mouchoir. -un grand bac rempli d'eau.

Prenez le verre et mettez le mouchoir dans le verre. Prenez le verre à l'envers et faites en sorte que le mouchoir ne tombe pas. Mettez le verre au fond du bac rempli d'eau. Tenez le verre bien droit pour que l'eau ne rentre pas dedans. Ressortir le verre toujours en le tenant bien droit. Et vous avez un mouchoir sec. L'expérience est terminée cela marche avec du papier.

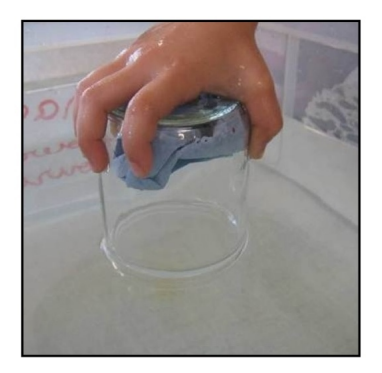

### Le saviez-vous?

Le mouchoir n'est pas mouillé car l'espace qui reste dans le verre est rempli d'air. Comme l'air prend la place, l'eau ne peut pas entrer.

#### Intérêt:

Créer des modèles réutilisables pour des travaux type journal de classe ou d'école, présentation d'exposés.

Limiter les interventions des élèves sur la mise en page pour simplifier le travail.

#### Aller dans Stripdesigner, appuyer sur create new

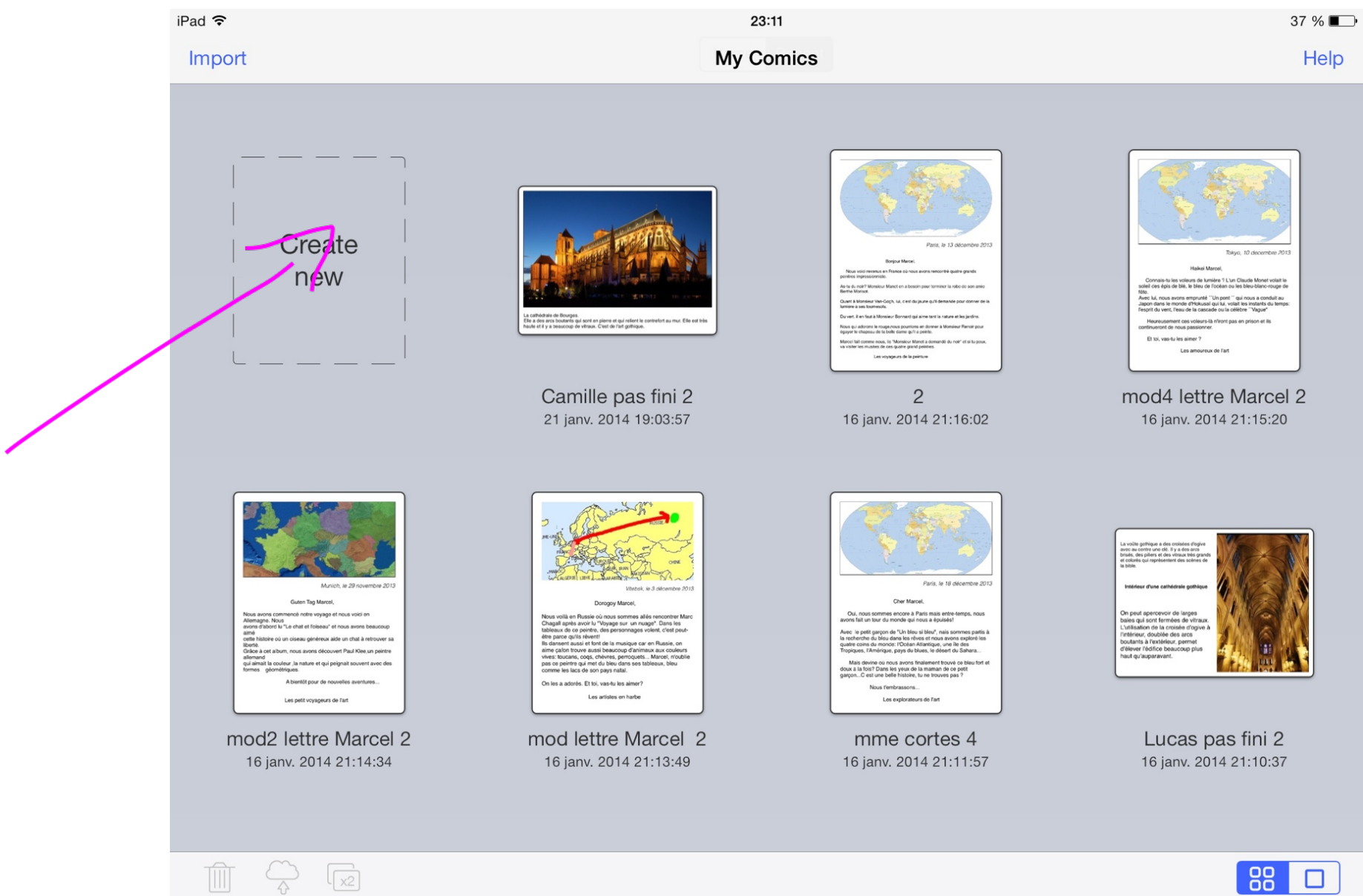

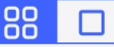

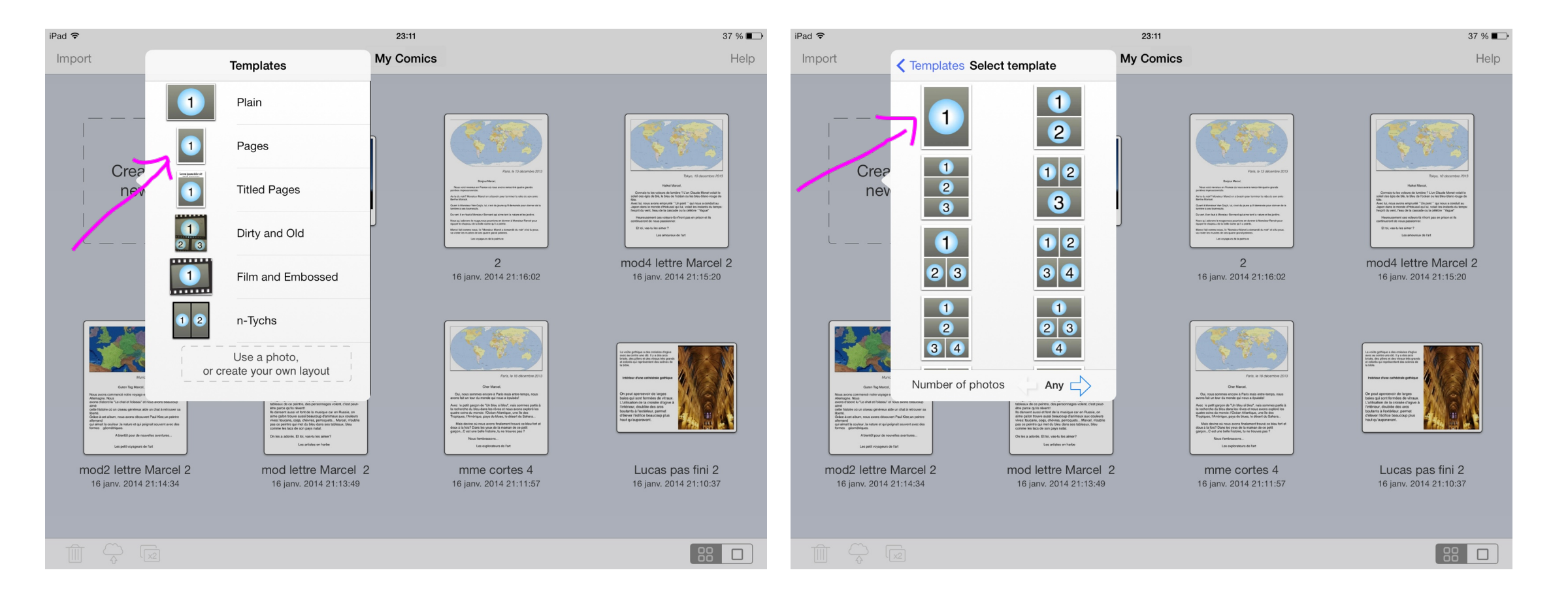

#### Choisir le format (ici par exemple pages, puis le modèle 1) Il donnera le nombre de cases de départ qu'on pourra ensuite retravailler.

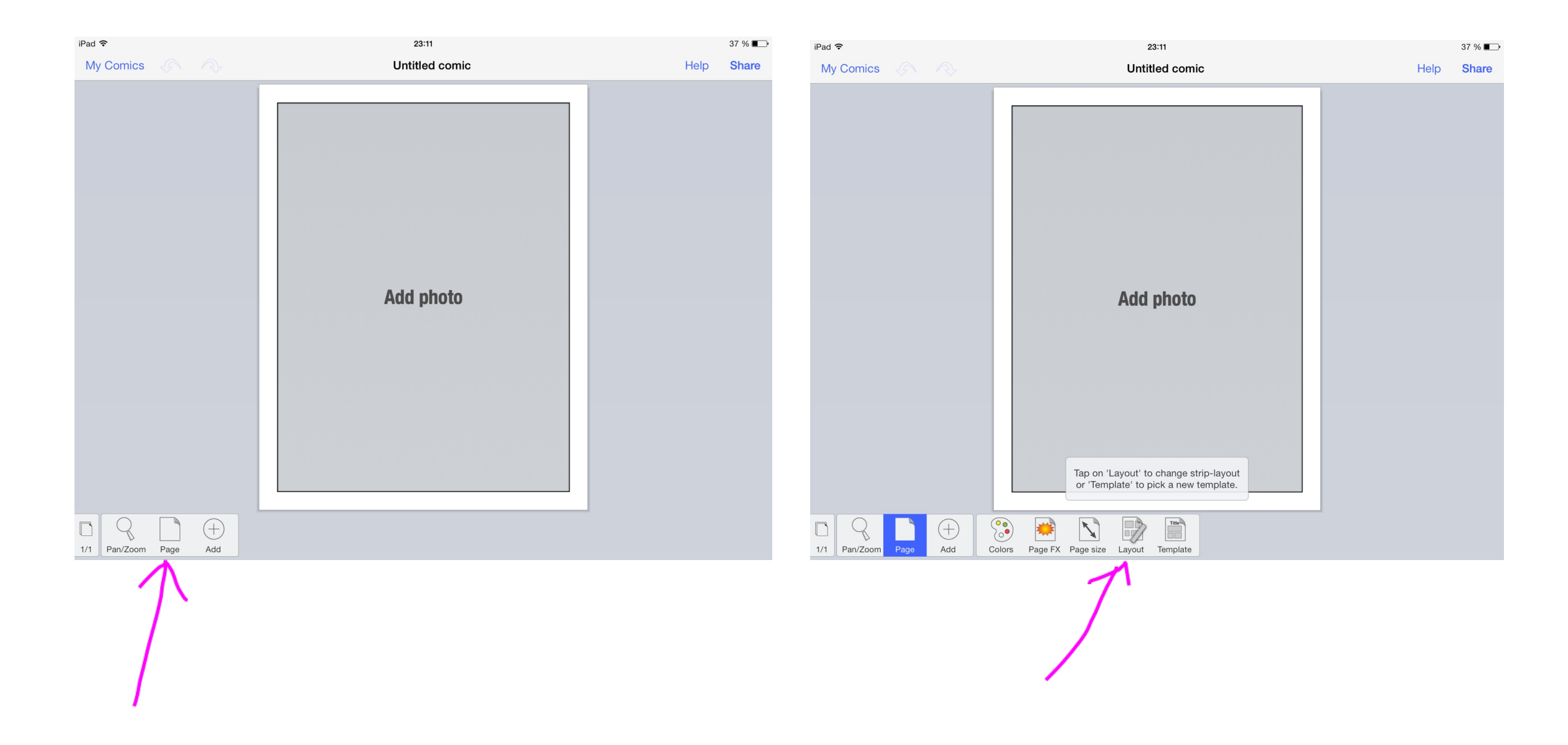

## Aller en bas dans pages, puis layout

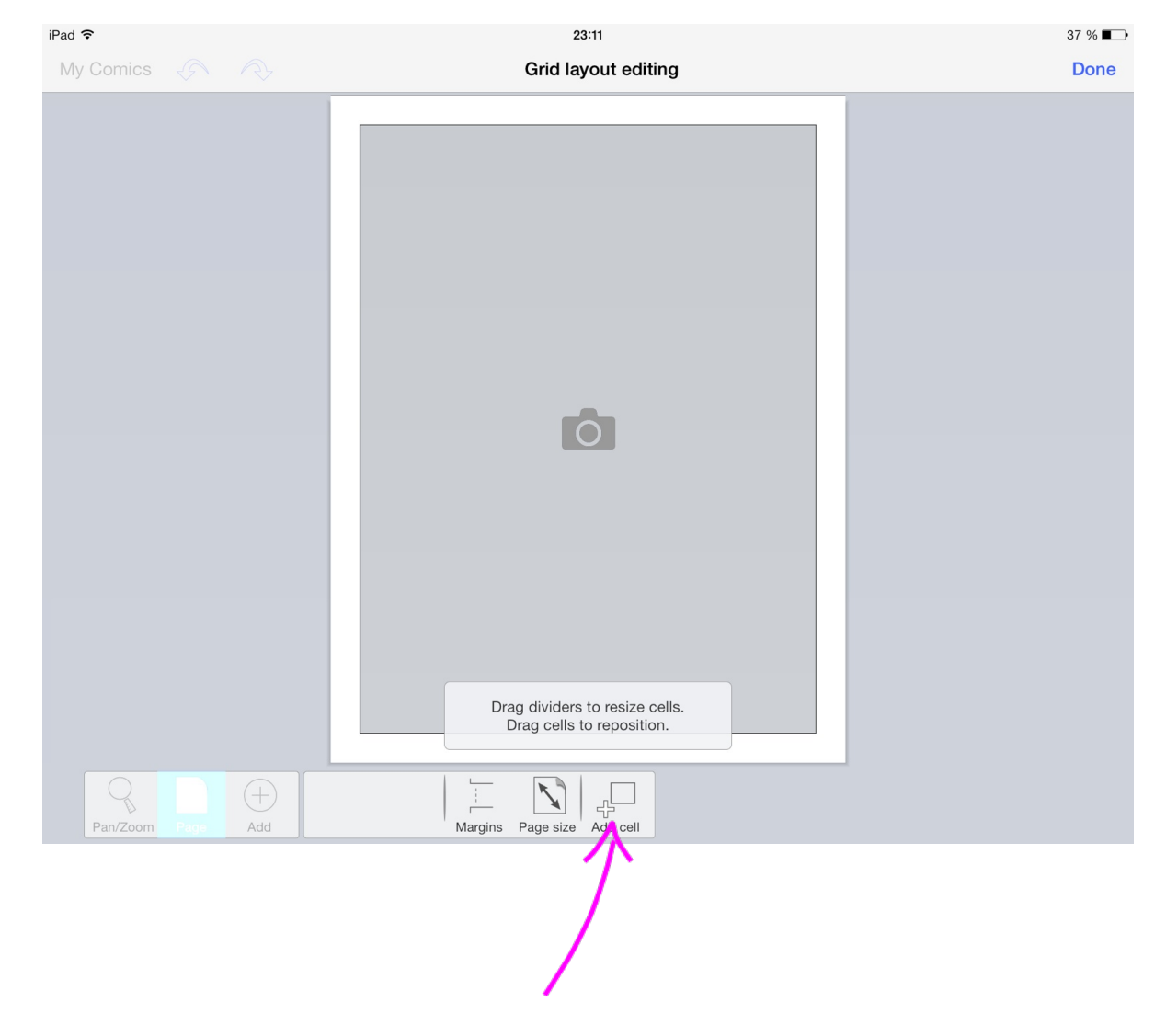

# Ajouter des cellules en appuyant sur add cell

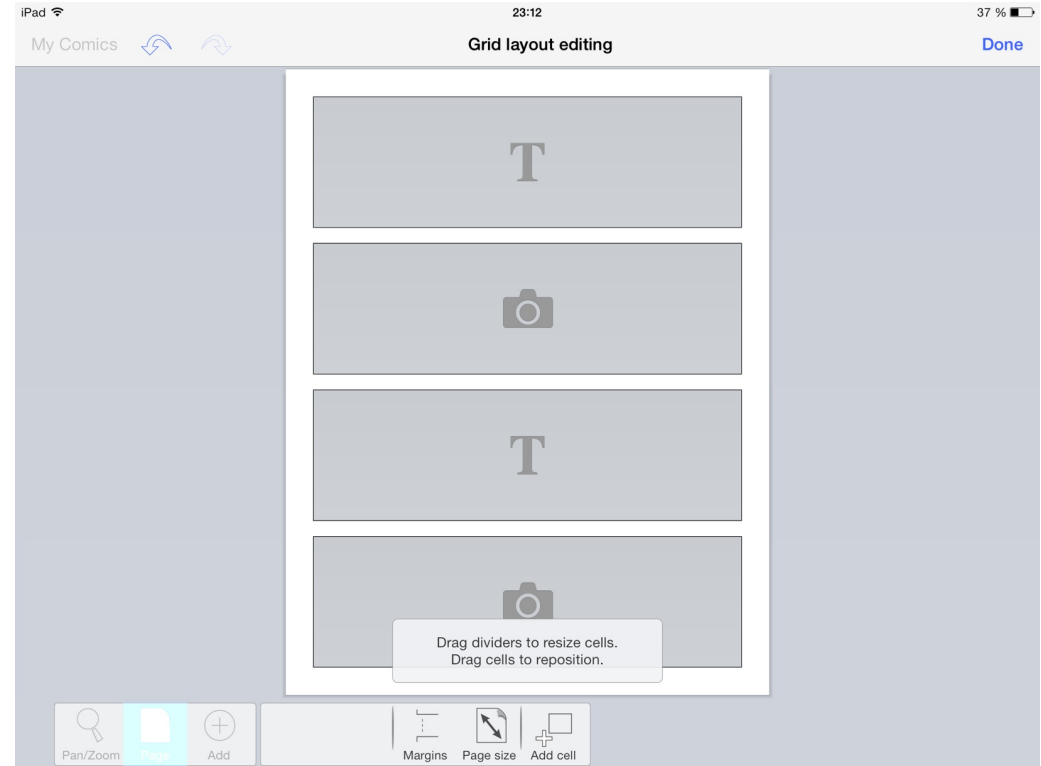

Ici nous avons deux cellules de texte et deux cellules images

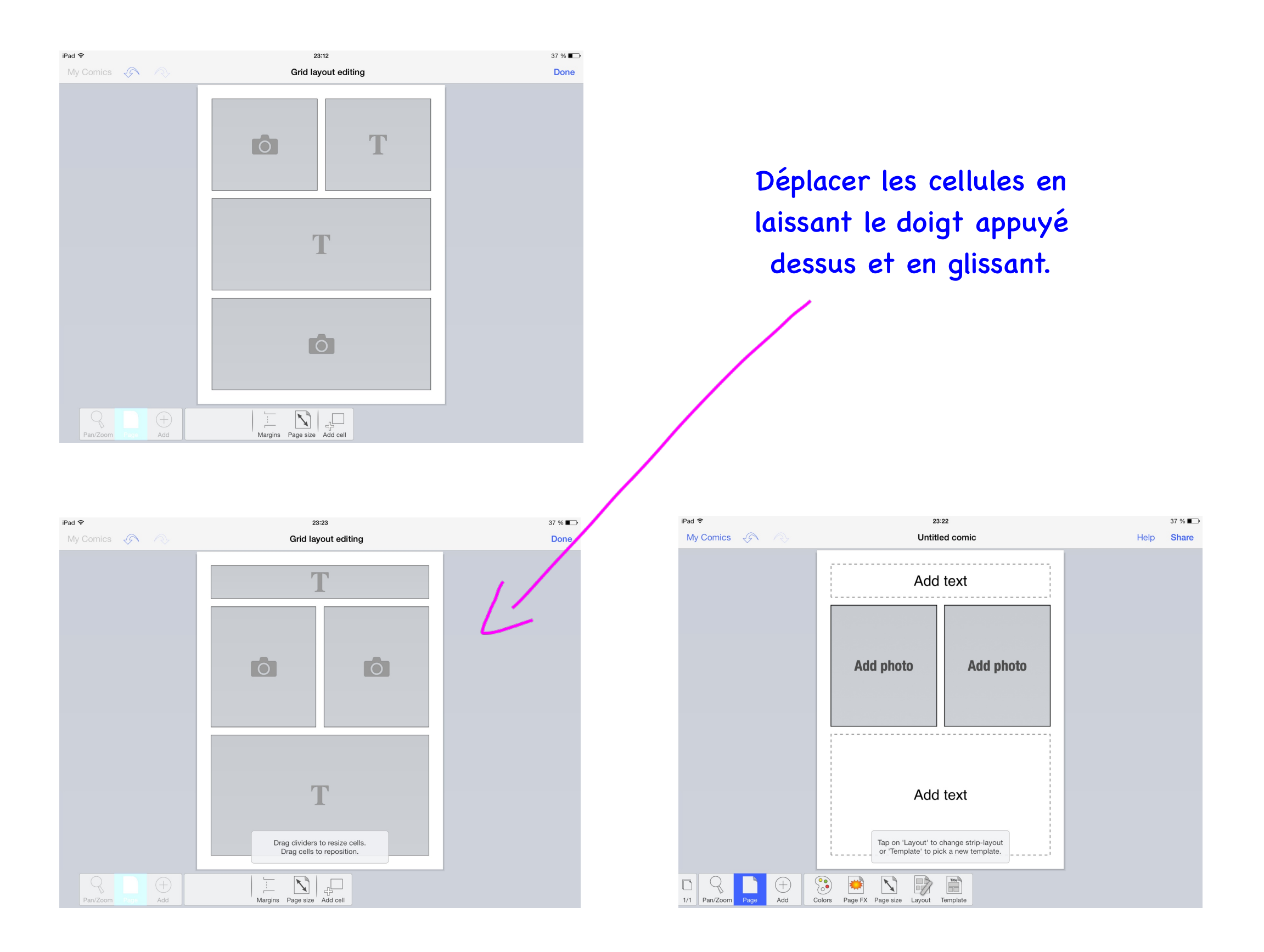

| iPad ᅙ            | 12:26                                                       | 82 % 🗖 |
|-------------------|-------------------------------------------------------------|--------|
| My Comics 🛷 🔿     | Grid layout editing                                         | Done   |
|                   |                                                             |        |
|                   |                                                             |        |
|                   | Drag dividers to resize cells.<br>Drag cells to reposition. |        |
| Pan/Zoom Page Add |                                                             |        |

On peut à tout moment reprendre la mise en page en allant sur page, puis layout

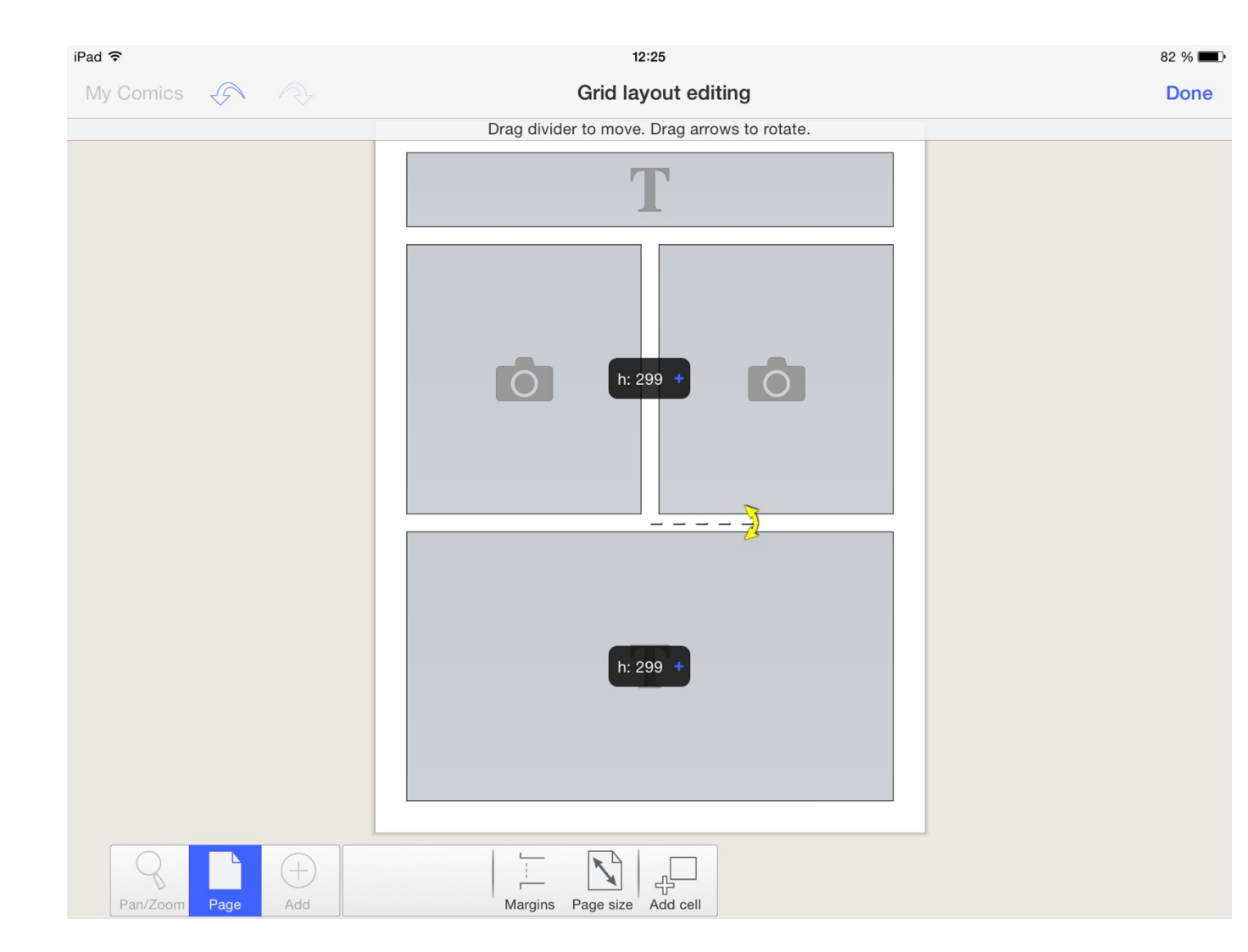

Si on appuie entre deux cases on fait apparaître les réglages de taille des cellules.

En positionnant le doigt sur les pointillés on peut en glissant vers le haut et le bas changer la hauteur ou la largeur de la boîte.

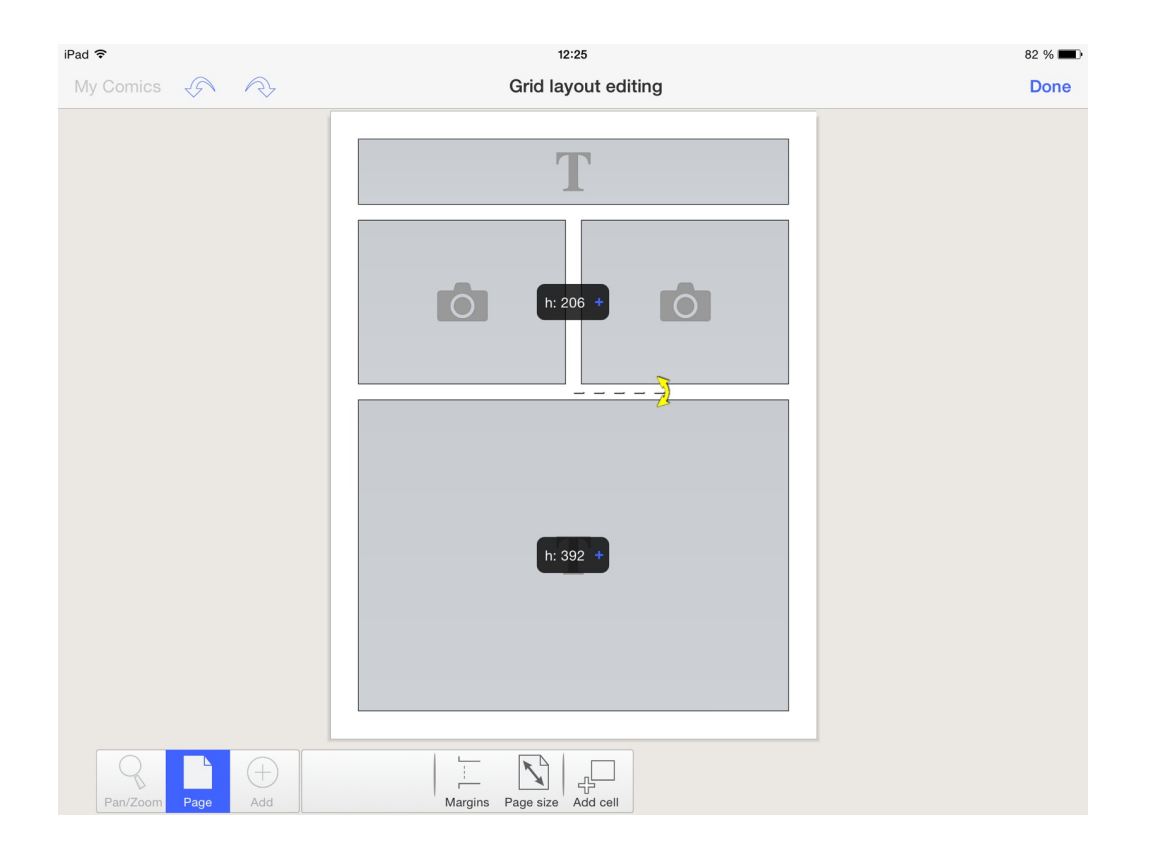

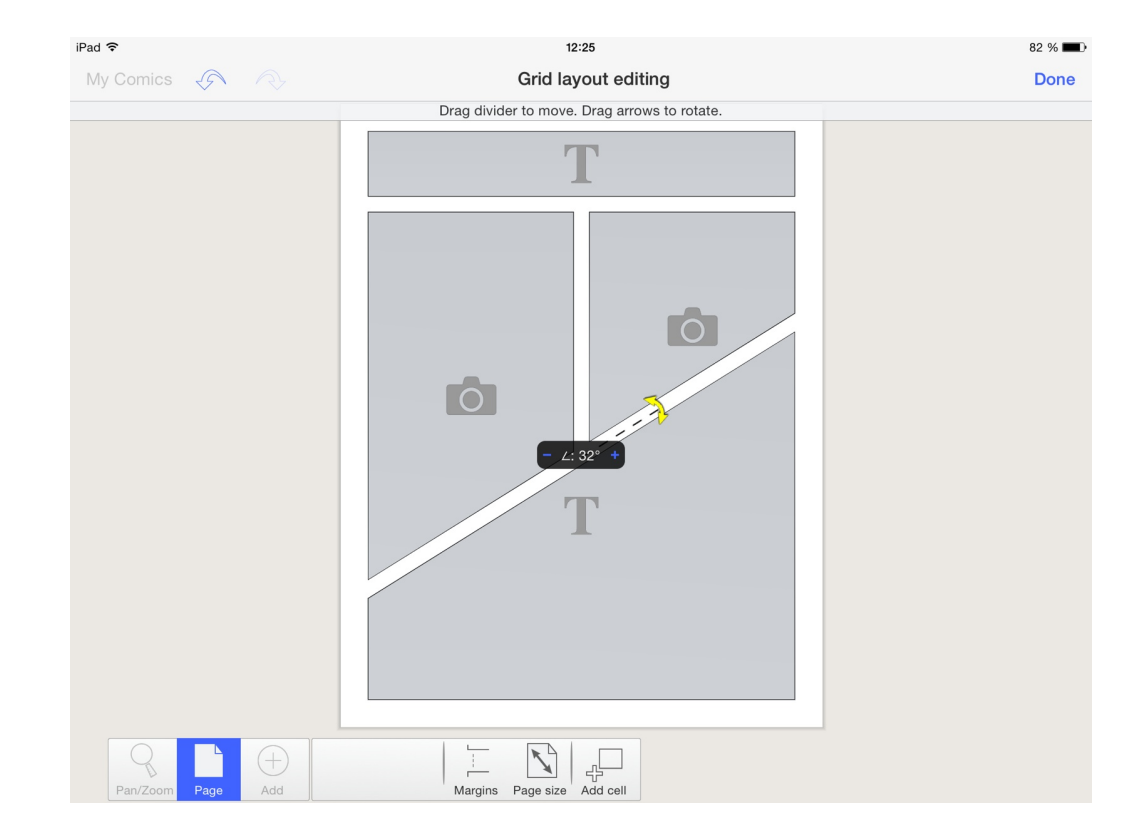

En positionnant le doigt sur les flèches jaunes, on peut régler l'inclinaison des boîtes et créer des effets de mise en page.

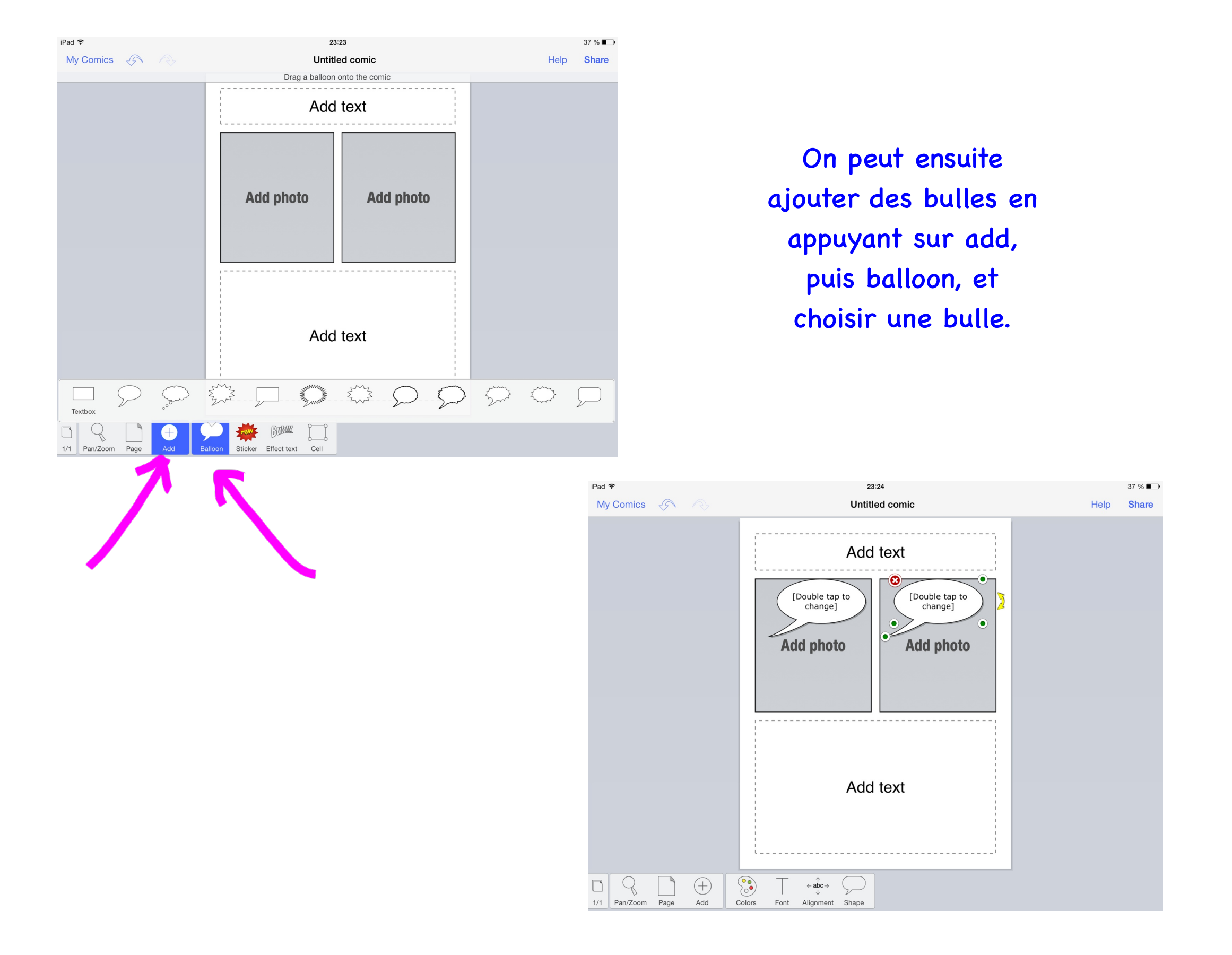

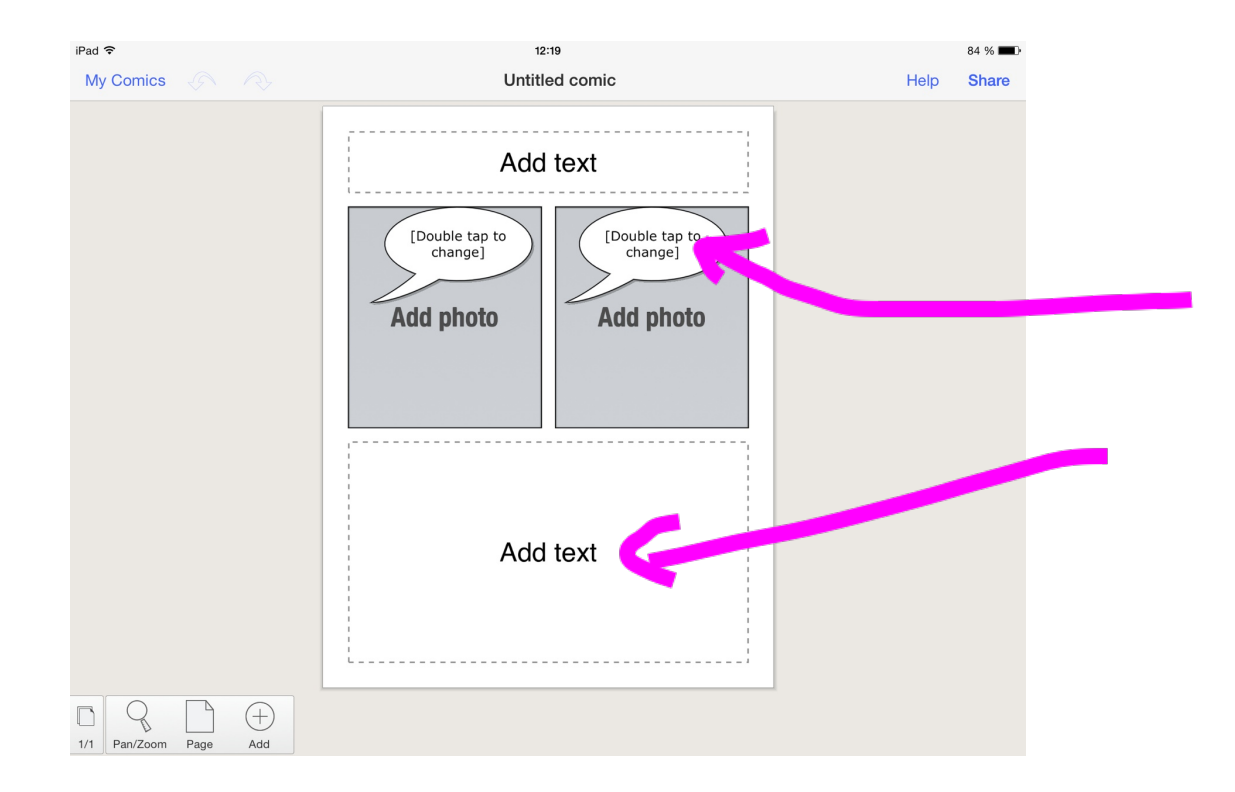

Pour changer l'intérieur d'une bulle ou d'un cadre de texte, il suffit de taper deux fois à l'intérieur et le clavier apparaît.

| Pad 😽     |   |   |      |   |   | 12:19     |   |   | _ |       | 83 % 💻  |
|-----------|---|---|------|---|---|-----------|---|---|---|-------|---------|
| My Comics |   | R | Done |   |   | Edit text |   |   |   | Hel   | p Share |
|           |   |   |      |   |   |           |   |   |   |       |         |
|           |   |   |      |   |   |           |   |   |   |       |         |
|           |   |   |      |   |   |           |   |   |   |       |         |
|           |   |   |      |   |   |           |   |   |   |       |         |
|           |   |   |      |   |   |           |   |   |   |       |         |
|           |   |   |      |   |   |           |   |   |   |       |         |
| Font      |   |   |      |   |   |           |   |   |   |       | •       |
|           |   |   |      |   | - | -         | - | - |   |       |         |
| A         | Z | Е |      | R | т | Y         | U | 1 | 0 | Р     | ×       |
|           |   |   |      |   |   |           |   |   |   |       |         |
| Q         | S | 0 | C    | F | G | н         | J | K | L | М     | retour  |
|           |   |   |      |   |   |           |   |   | 2 | ,     |         |
| +         | W | X |      | С | V | В         | N |   | ; |       | +       |
| 0100      |   | 0 |      |   |   |           |   |   |   | 0100  | [       |
| .?123     |   | Ŷ |      |   |   |           |   |   |   | .?123 |         |
|           |   |   |      |   |   |           |   |   |   |       |         |

![](_page_13_Figure_0.jpeg)

Pour ajouter une image, on tape une fois à l'intérieur du cadre, puis on choisit au choix:

- les photos de la pellicule en appuyant sur PHOTO ALBUM
- les photos stockées sur la Dropbox
- on peut prendre une photo directement avec CAMERA
- on peut également réaliser un dessin avec DRAWING
- ou encore intégrer une carte avec MAP

## Comment ajouter des bulles, effets de textes, stickers...?

![](_page_14_Figure_1.jpeg)

![](_page_15_Picture_0.jpeg)

Le bouton + et BALLOON permettent d'ajouter des bulles et des cartouches. Pour cela il faut juste appuyer sur la bulle que l'on veut insérer.

![](_page_16_Picture_0.jpeg)

OLD Color AND DIRTY Peneil

So the

-

Balloon

Text

Page

1/1 Pan/Zoom

Color Grunged

COM Destry Manual Speciments HALFTOON

Not: Diane dat's Sorat to nonaniter shar you Kogat protocij, Oferenin you will han forgette spin will han forgette spin (II INEDPADIE SDIC)

On peut supprimer les bulles avec la croix rouge sur la bulle, changer son inclinaison avec la flèche jaune, régler la position de la pointe ou la taille de la bulle en utilisant les petites poignées "boules"

Avec le bouton + on peut ajouter des textes à effets modifiables, des stickers...

![](_page_17_Picture_0.jpeg)

![](_page_18_Figure_0.jpeg)

On peut changer la police de caractère, sa taille, son alignement en sélectionnant d'abord la boîte de texte puis en appuyant sur T et sur LAYOUT

![](_page_19_Picture_0.jpeg)

On peut également changer la couleur du texte, du cadre, du fond...

![](_page_20_Picture_0.jpeg)

![](_page_20_Picture_1.jpeg)

On peut ajouter des pages en allant sur le côté gauche, puis + et choisir un modèle.

![](_page_20_Figure_3.jpeg)

![](_page_21_Picture_0.jpeg)

Lorsque le travail est terminé on prévisualise avec SHARE et enfin flèche d'export.

![](_page_21_Picture_2.jpeg)

Puis on on choisir le format d'exportation et la façon d'exporter le document (image jpeg, pdf, mail ou Dropbox)

Si on doit modifier à nouveau le document choisir stripdesign comme format pour pouvoir le rouvrir sur un ipad qui possède l'application.